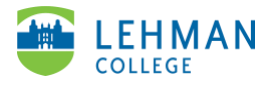

## **ATLAS: Adding Video to Blackboard Course**

Login to Blackboard (Use the Firefox and Google Chrome Browser) > Click on your course

| CUNY Login                                                                                                    |
|----------------------------------------------------------------------------------------------------|
| Log in with your <u>CUNY Login credentials</u><br>If you do not have a CUNYfirst account, see the <u>FAQs</u> . |
| Username                                                                                                    |
| @login.cuny.edu                                                                                                 |
| Password                                                                                                    |
|                                                                                                    |
| Log in                                                                                                    |
| New User   Forgot Username   Forgot Password   Manage your Account                                              |
|                                                                                                    |

> Click on section where to add your videos for example Course Materials, Week One, etc.

| • | Lehman Practice<br>Blackboard Course | • |
|---|--------------------------------------|---|
|   | Announcements                        | ۲ |
|   | Start Here 🔳                         | ۲ |
|   |                                      | • |
|   | Academics                            | ۲ |
|   | Course Information and<br>Syllabus 🖩 | ۲ |
|   | Course Materials                     | ۲ |
|   | Assignments                          | ۲ |
|   | Discussion Board                     | ۲ |
|   | Fieldwork 🏾                          | ۲ |
|   | Test and Quizzes 🔳                   | ۲ |
|   | Week-by-Week 🏾                       | ۲ |
|   | Group Presentations                  | • |
|   |                                      |   |

> Click Build Content > Scroll down and click ATLAS

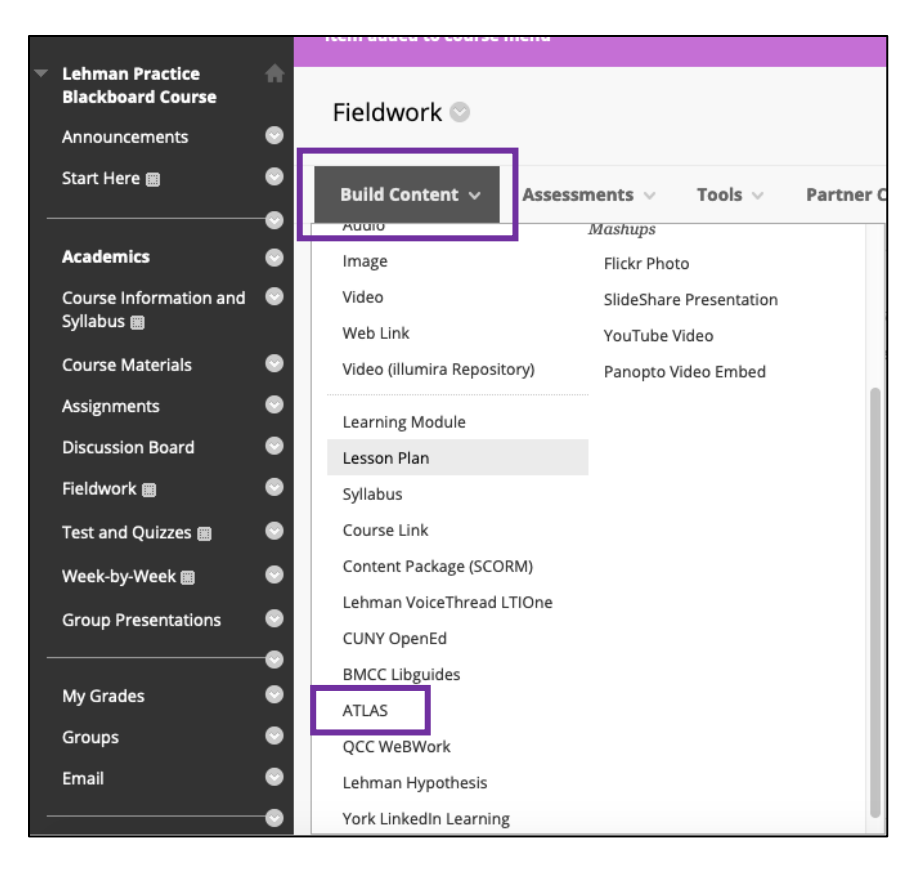

> Name: Add the title of video > Description (optional): Include any directions for students. NOTE: Do NOT add an attachment

| INFO | DRN          | IAT  | 10  | N  |                |      |     |                                 |    |        |     |      |     |      |          |     |    |      |       |       |       |       |    |   |   |   |       |   |   |      |     |      |    |     |
|------|--------------|------|-----|----|----------------|------|-----|---------------------------------|----|--------|-----|------|-----|------|----------|-----|----|------|-------|-------|-------|-------|----|---|---|---|-------|---|---|------|-----|------|----|-----|
| *    | * Name       |      |     |    |                |      |     | Communicating Through Cue Cards |    |        |     |      |     |      |          |     |    |      |       |       |       |       |    |   |   |   |       |   |   |      |     |      |    |     |
| Col  | or o         | f Na | ame | e  |                |      |     |                                 |    | $\geq$ | В   | lack | ¢   |      |          |     |    |      |       |       |       |       |    |   |   |   |       |   | 1 |      |     |      |    |     |
| Des  | crip         | tior | n   |    |                |      |     |                                 |    |        |     |      |     |      |          |     |    |      |       |       |       |       |    |   |   |   |       |   |   |      |     |      |    |     |
| т    | T            | T    | 1   | F  | Pa             | ragr | apł | ۱                               | -  | Ari    | ial |      |     | -    | 3 (12    | pt) |    | *    | ∷≣    | -     |       | -     | Т  | * | ø | * |       |   |   |      | i   | 23   | 1  | 2   |
| Ж    | S C          | ) [  | 1   | Q  | ю              | C    |     | Ē                               | ≣  | Ę      |     | ≣    | È   | -    | T        | T   | x  | ð    | 25    | ۴¶    | ¶     | - ۲   | _  | _ | _ |   | ABC . | * |   |      |     |      |    |     |
| C    | ) ()         | 2    |     | Þ  | $\mathbf{f}_x$ | •    | Ma  | shup                            | ps | •      | T   | 66   | C   | 0    | <b>Ĵ</b> |     | ⊞  |      |       |       | +     |       |    |   |   |   |       |   |   | HTML | CSS |      |    |     |
| Dat  | <b>b</b> . n |      |     |    |                |      |     |                                 |    |        |     |      |     |      |          |     |    |      |       |       |       |       |    |   |   |   |       |   |   |      | W   | orde | •0 |     |
| ATT  | ACH          | IME  | EN  | rs |                |      |     |                                 |    |        |     |      |     |      |          |     |    |      |       |       |       |       |    |   |   |   |       |   |   |      |     |      |    | 11. |
| Atta | ach I        | File |     |    |                |      |     |                                 | В  | row    | /se | My ( | Com | pute | !r       |     | Br | owse | e Cor | ntent | : Col | lecti | on |   |   |   |       |   |   |      |     |      |    |     |

> Keep all other defaults the same > Click Submit

| RADING                               |               |            |               |
|--------------------------------------|---------------|------------|---------------|
| Enable Evaluation                    | 🔿 Yes 💿 No    |            |               |
| PTIONS                               |               |            |               |
| Permit Users to View this<br>Content | ⊙ Yes ⊖ No    |            |               |
| Track Number of Views                | 🔿 Yes 💿 No    |            |               |
| Select Date and Time                 | Display After | $\bigcirc$ |               |
| Restrictions                         | Display Until |            |               |
|                                      |               |            |               |
|                                      |               |            | Cancel Submit |

> Click on the link just created

| Fieldwork 🛇                                                                 |
|-----------------------------------------------------------------------------|
| Build Content $\vee$ Assessments $\vee$ Tools $\vee$ Partner Content $\vee$ |
| Communicating Through Cue Cards                                             |

> Enter ATLAS Password > Click Link Account

| nmu | inicating Through Cue Cards                                            |
|-----|------------------------------------------------------------------------|
|     | Welcome to ATLAS!                                                      |
|     | Sign in to your ATLAS account to see ATLAS content in BlackboardLearn. |
| Γ   | Password:*                                                             |
|     | Link account or skip and login to ATLAS                                |
|     | Don't know your password?<br>Receive access link by email              |

> Click on the group for the course > For video you wish to link, click Attach LTI Link > Return back to course

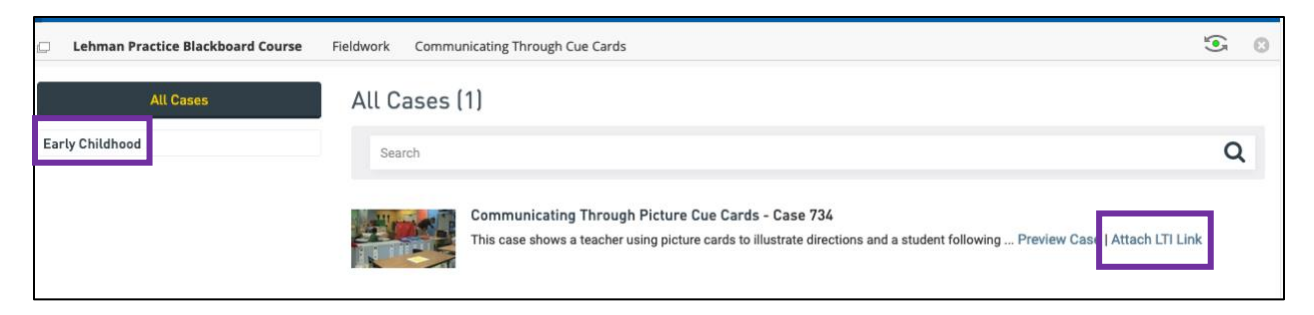

> Now when you or students click on link the video will appear.

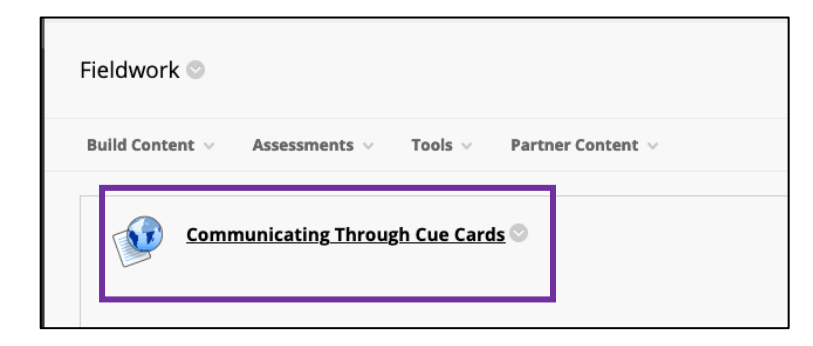

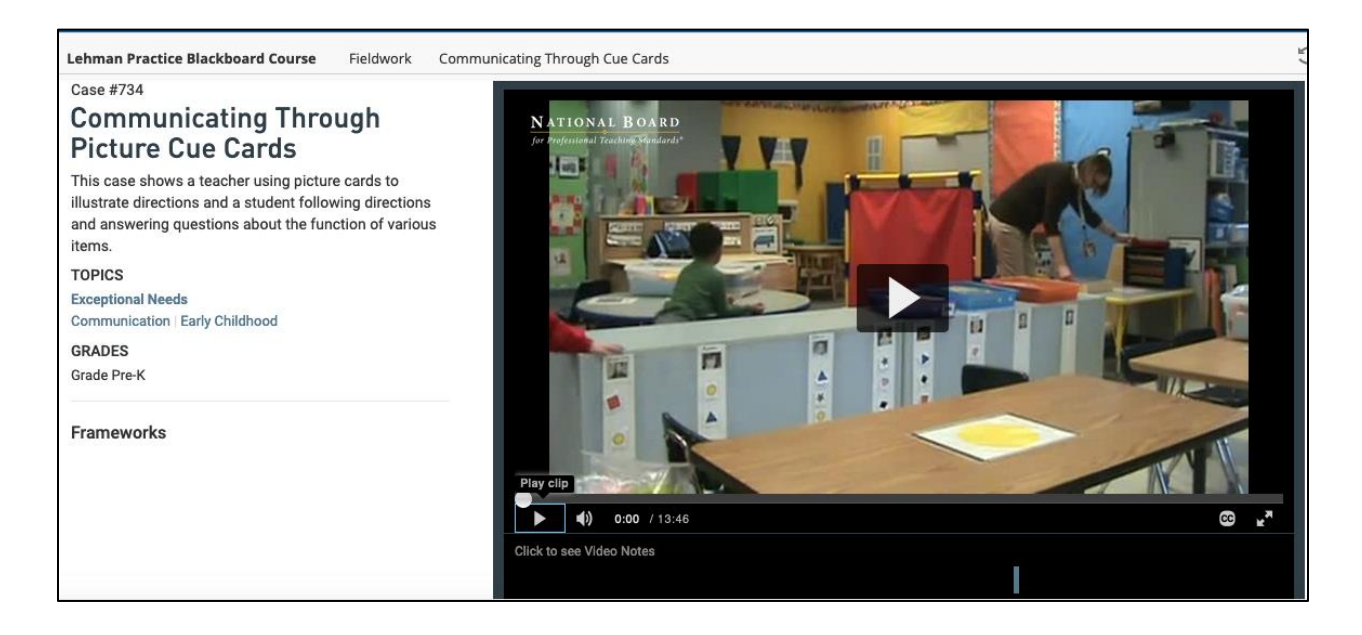